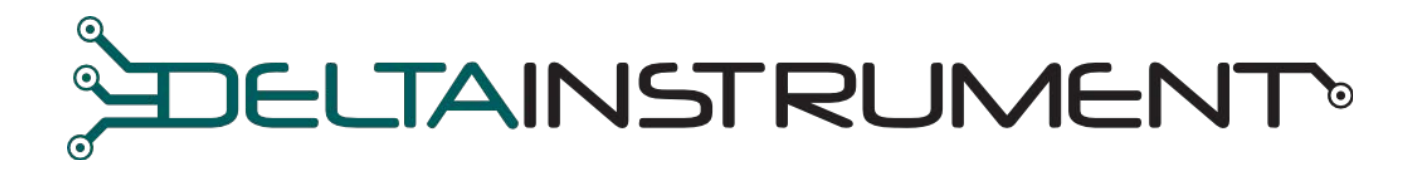

**SPS** 

GUIDA ALL'USO APP SPS

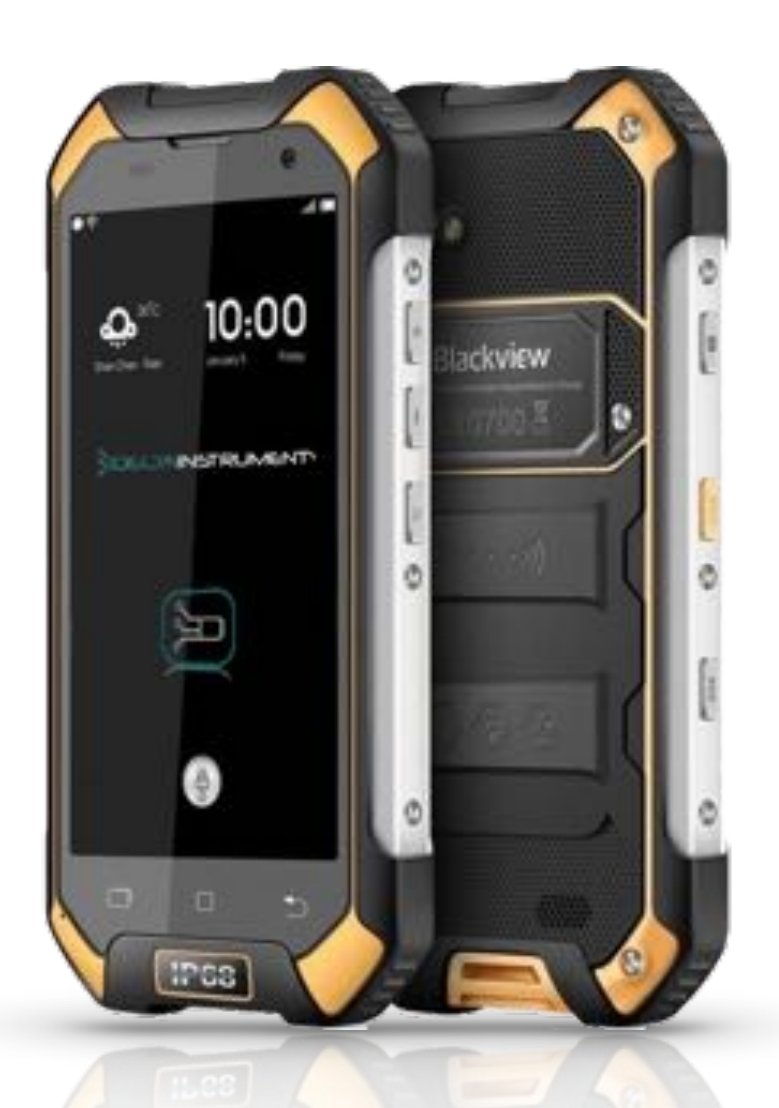

# **ISTRUZIONI LATO MACCHINA**

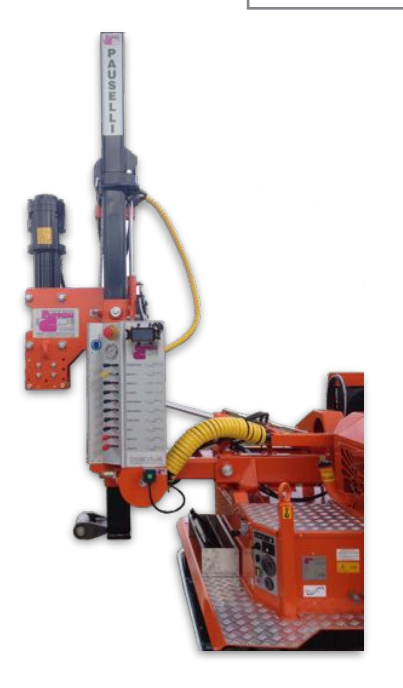

### 1.ACCENSIONE (Fig.2)

Avviare la macchina tramite la sua accensione a chiave posto sulla plancia

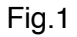

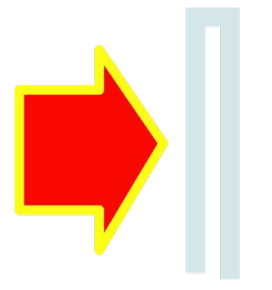

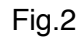

**2. AVVIO APP** (Fig.2) Avviare l'App premendo l'icona SPS sullo smartphone

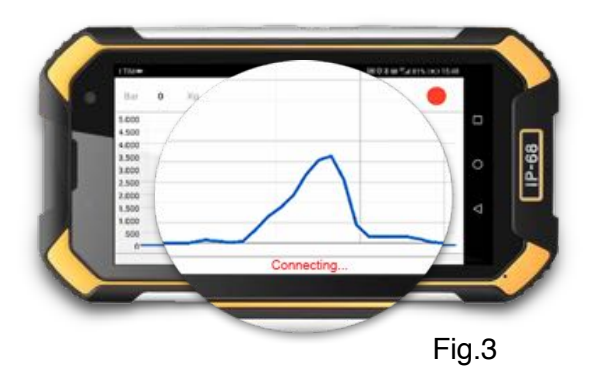

### 3. ATTENDERE CONNESSIONE (Fig.3)

A connessione stabilita la dicitura "Connecting..." scomparirà

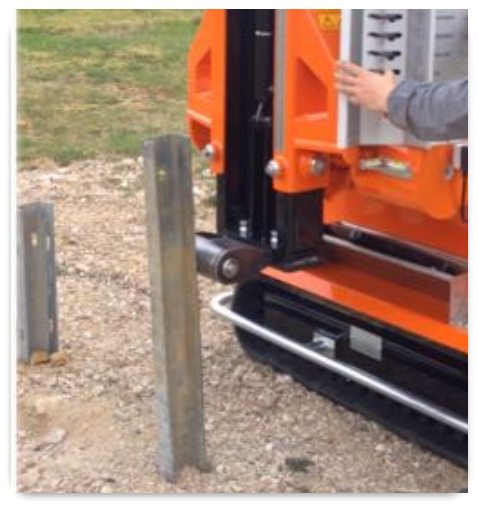

Fig.4

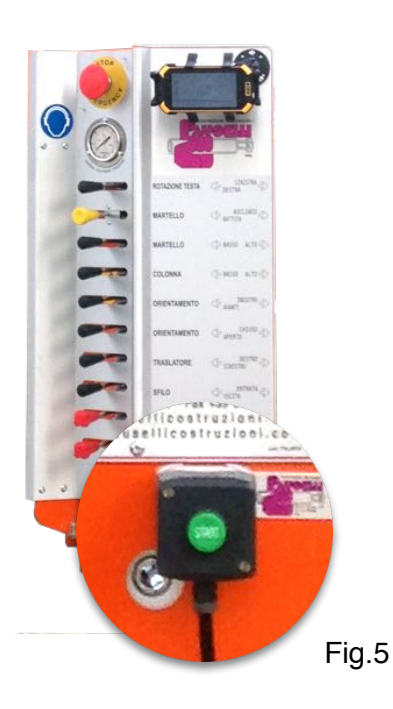

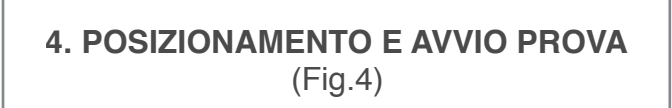

Posizionare la macchia in prossimità del palo su cui si vuole eseguire la prova

#### 5. AVVIO REGISTRAZIONE PROVA DA SFORZO (Fig.5)

Premere il pulsante START posto sulla plancia comandi della macchina per l'avvio della sessione di registrazione dell'App ed eseguire manualmente la prova. L'icona rossa sullo smartphone (Fig.6) indica che la sessione è attiva. Premere nuovamente il pulsante START per arrestare la sessione di registrazione.

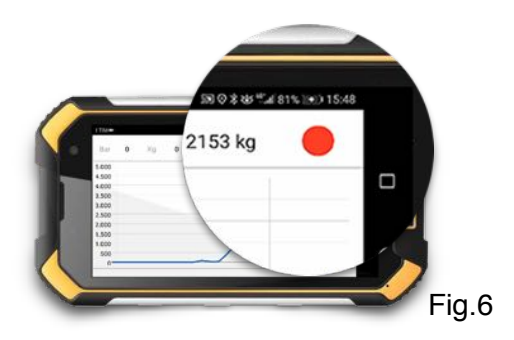

# PANORAMICA

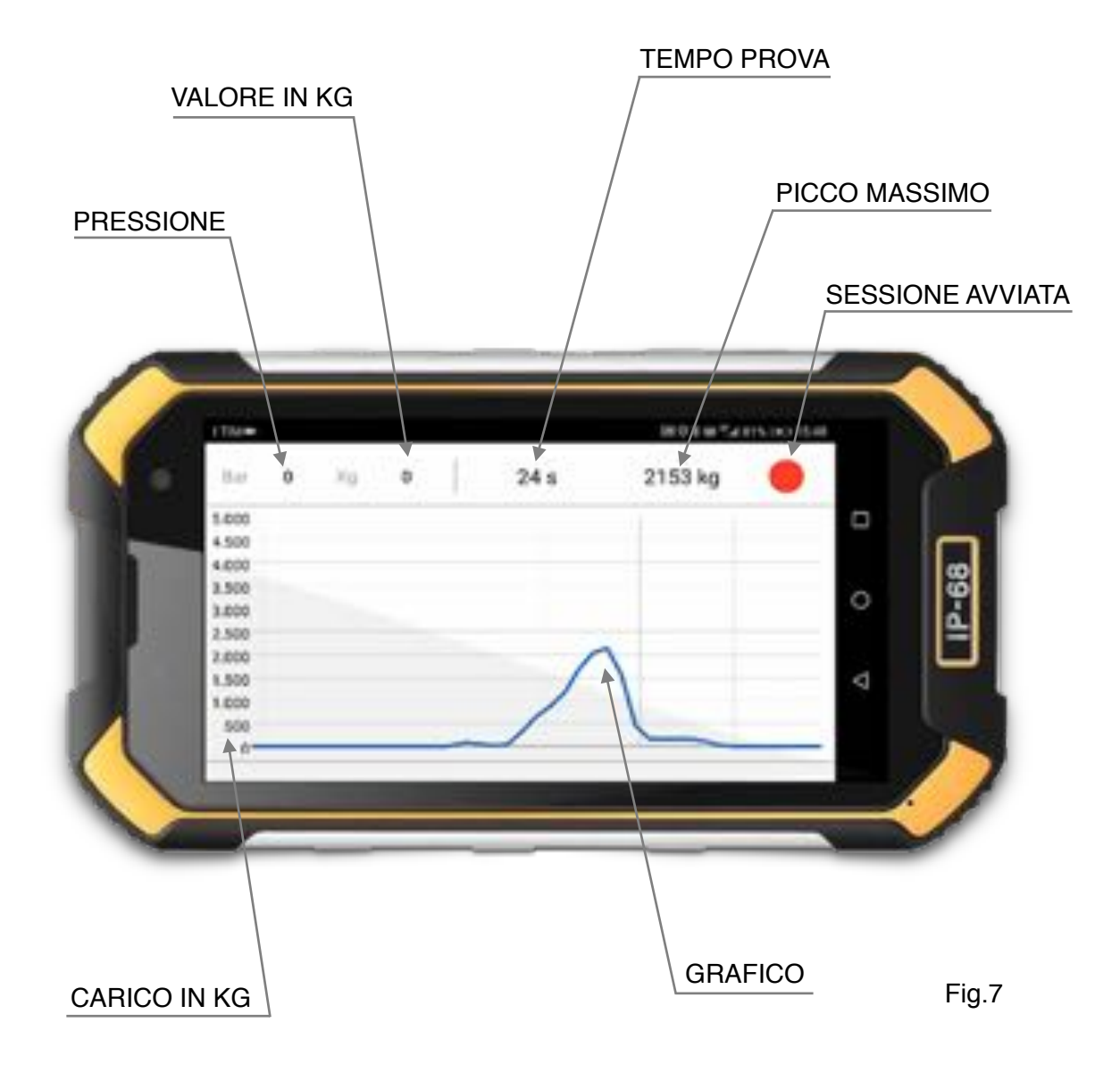

# **ISTRUZIONI LATO UFFICIO**

#### VISUALIZZAZIONE DATI DA SERVER (Fig.8 e 9)

- 1. Collegarsi al sito https://sps.deltainstrument.it
- 2. Accedere con le proprie credenziali ricevute via email
- 3. Per scaricare i dati in formato CSV cliccare sul pulsante (Fig.9)

ATTENZIONE: L'Invio dei dati registrati necessita di SIM con connessione dati

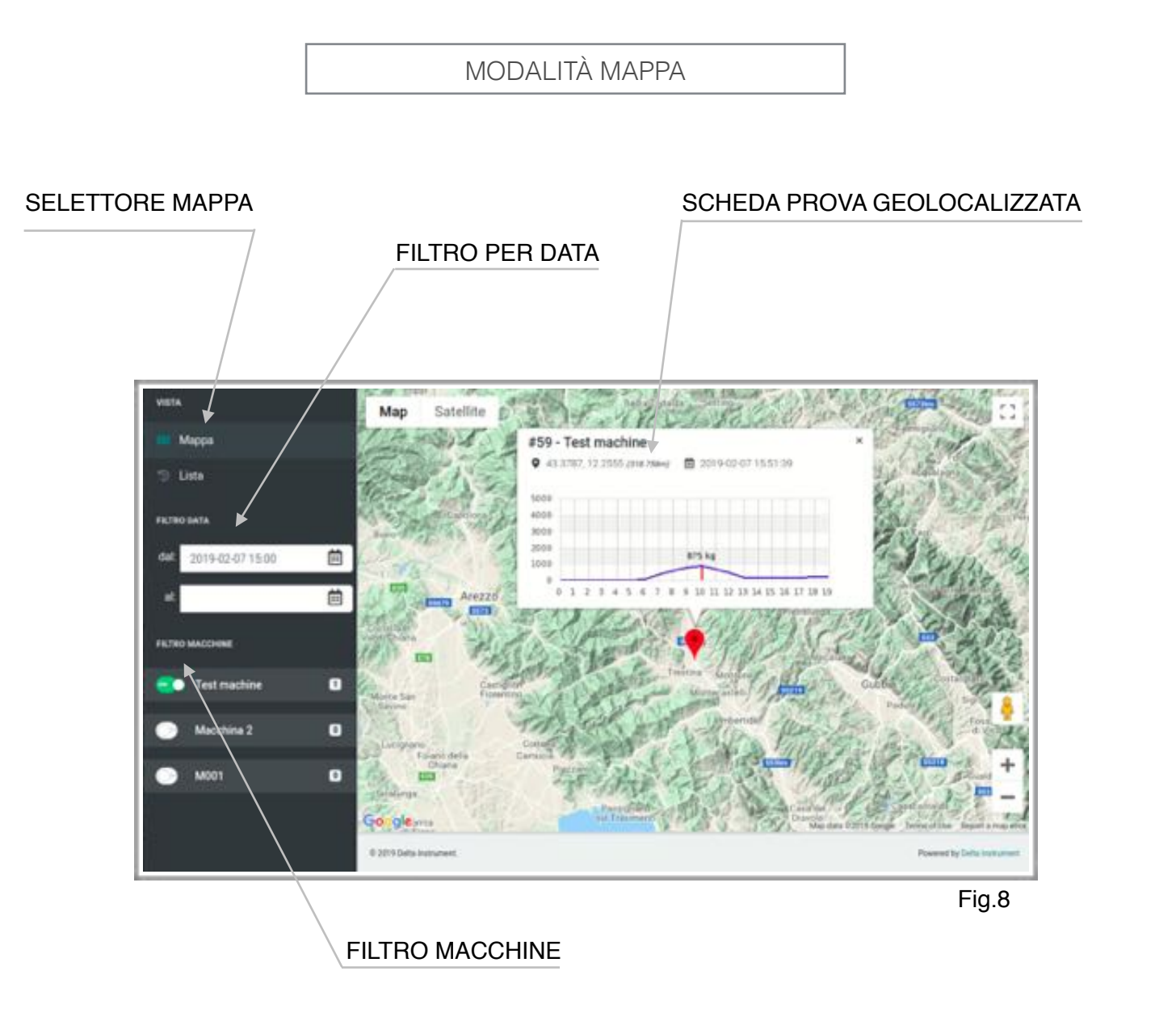

#### MODALITÀ LISTA

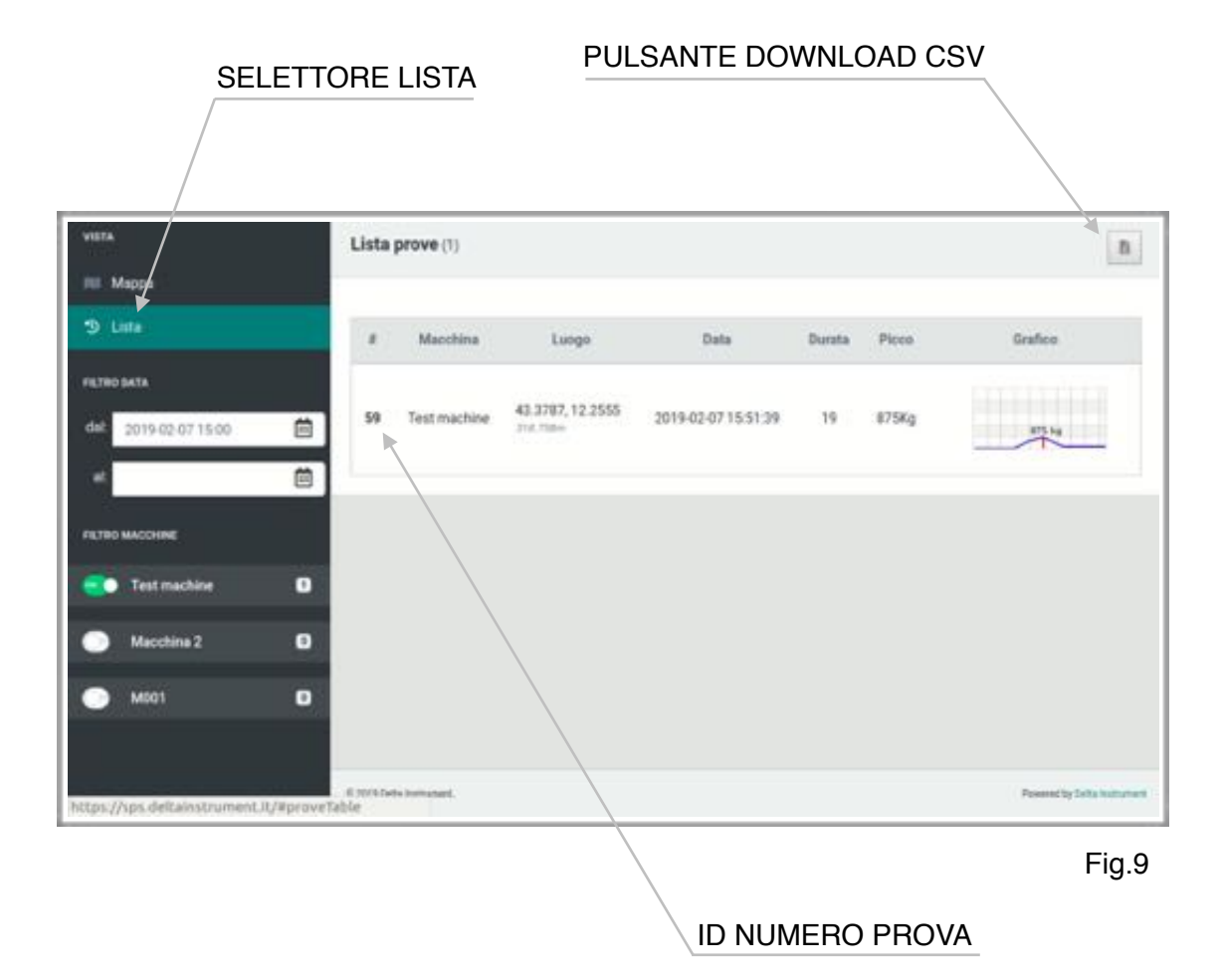